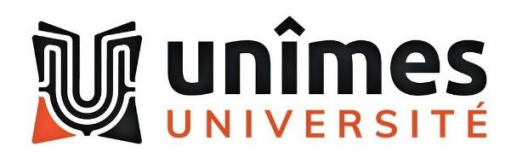

## Procédure connexion à eduVPN

Pour se connecter au VPN, choisir l'application eduVPN Client.

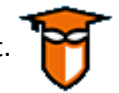

Vous pouvez la trouver en tapant « eduVPN Client » dans la barre de recherche.

| Tout Applications Documents Web               | Plus | <b>-</b> ~ ~ ×                                |  |
|-----------------------------------------------|------|-----------------------------------------------|--|
| Meilleur résultat                             |      |                                               |  |
| eduVPN Client<br>Application                  |      | T                                             |  |
| Rechercher sur le Web                         |      | eduVPN Client                                 |  |
| eduVPN Client - Afficher les résultats<br>Web | >    | Application                                   |  |
| 𝒫 edu vpn client                              | >    |                                               |  |
| 🔎 edu vpn client download                     | >    | Ouvrir     Evécutor on tant qu'administratour |  |
| 𝒫 eduvpn client Imu                           | >    |                                               |  |
| 𝒫 edu vpn client hs osnabrück                 | >    |                                               |  |
|                                               |      | -⊐ Épingler à la barre des tâches             |  |
|                                               |      | 🔟 Désinstaller                                |  |
|                                               |      |                                               |  |
|                                               |      |                                               |  |
|                                               |      |                                               |  |
|                                               |      |                                               |  |
|                                               |      |                                               |  |
|                                               |      |                                               |  |
| ♀ eduVPN Client                               |      | H 💄 🗳                                         |  |

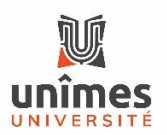

A l'ouverture l'application affiche cette fenêtre. Entrez le nom la ville : Nimes (sans accent).

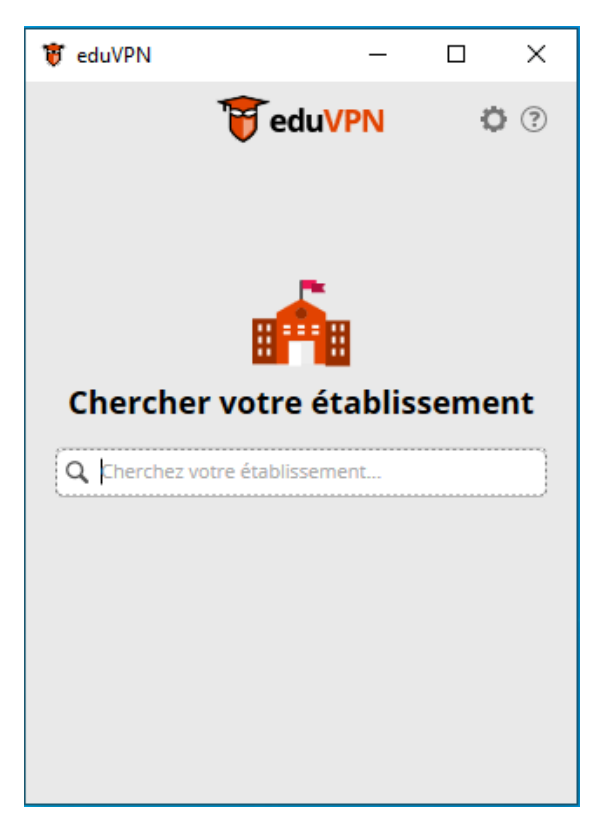

Et choisissez « Université de Nîmes »

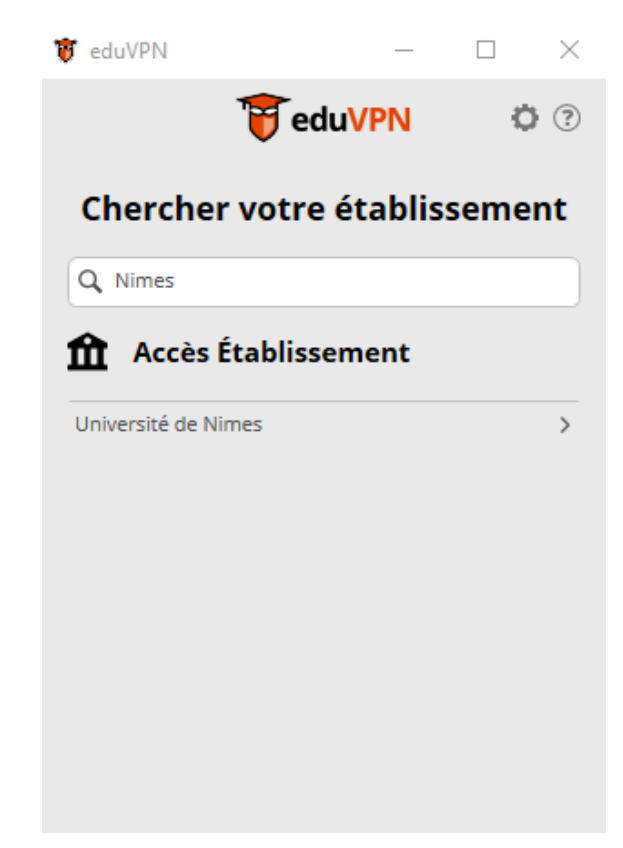

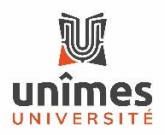

La fenêtre ci-dessous s'ouvre (1) et en même temps qu'une fenêtre de navigateur (Firefox, Chrome, Edge...) (2)

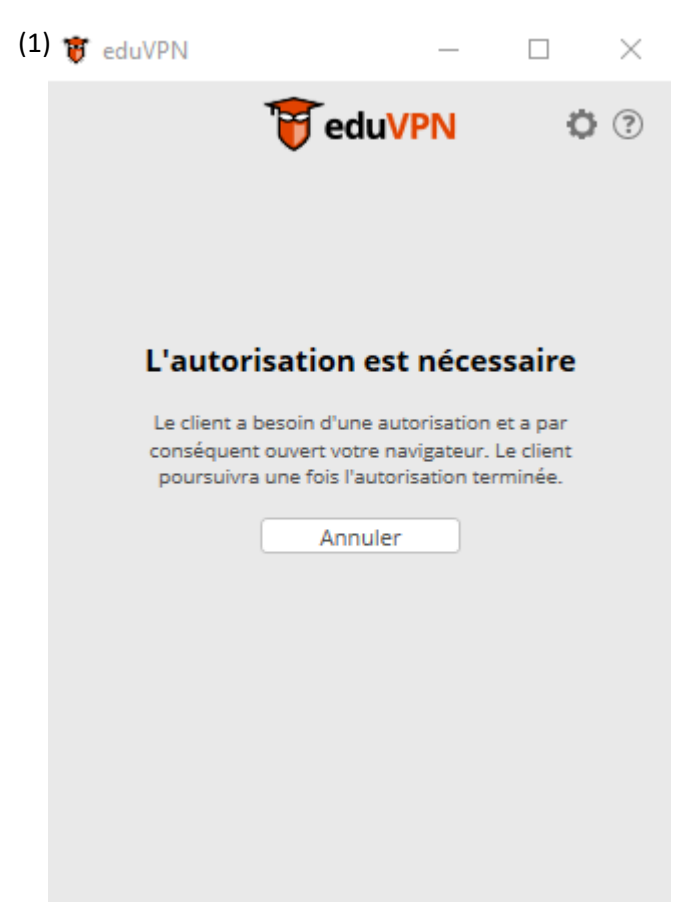

Dans la fenêtre du navigateur il faut saisir ses identifiants habituels (Login et mot de passe ENT ou Webmail) pour se connecter. (2)

| Veuillez saisir votre identifiant et votre mot<br>de passe.<br>Identifiant<br>Identifiant<br>Mot de passe Waiting for Authoritation × | Se connecter |                                                                                                    |                                                                                                    |  |  |
|----------------------------------------------------------------------------------------------------|--------------|----------------------------------------------------------------------------------------------------|----------------------------------------------------------------------------------------------------|--|--|
| Mot de passe Se connecter                                                                                                    |              | Veuillez saisir votre identifiant et votre mot<br>de passe.<br>Identifiant<br>Identifiant<br>Mot de passe<br>Se connecter | Waring for Authorization         ×           The dient needs University of Yomes authorization and the opened your web browser. The dient will continue after you complete the authorization.         > |  |  |

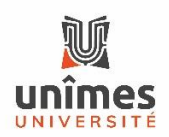

Ensuite cliquez sur « Approuver »

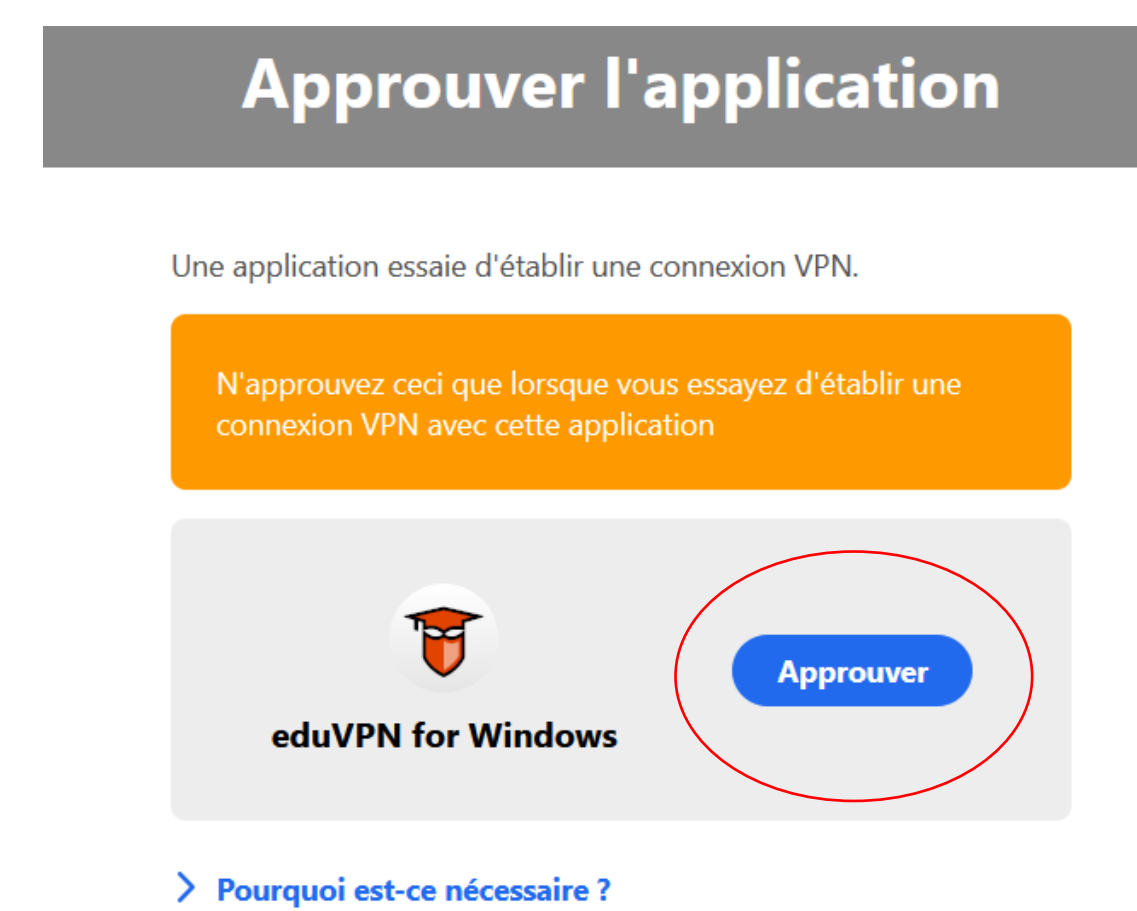

Une fois que le message ci-dessous apparait vous pouvez fermer la fenêtre du navigateur.

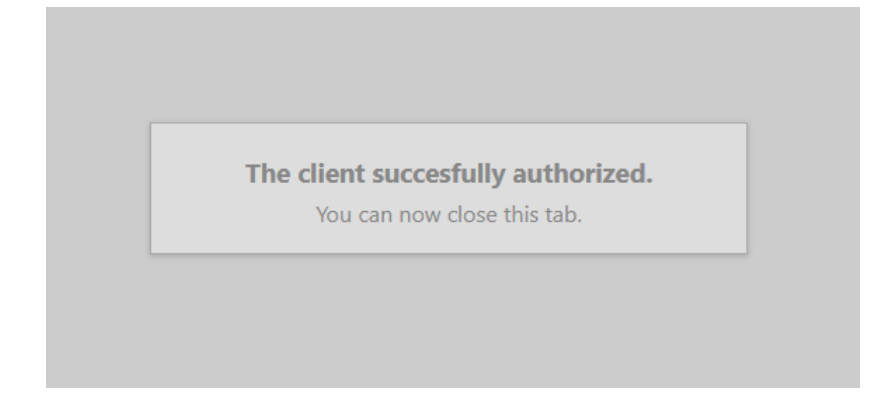

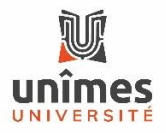

Recliquez sur Université de Nîmes.

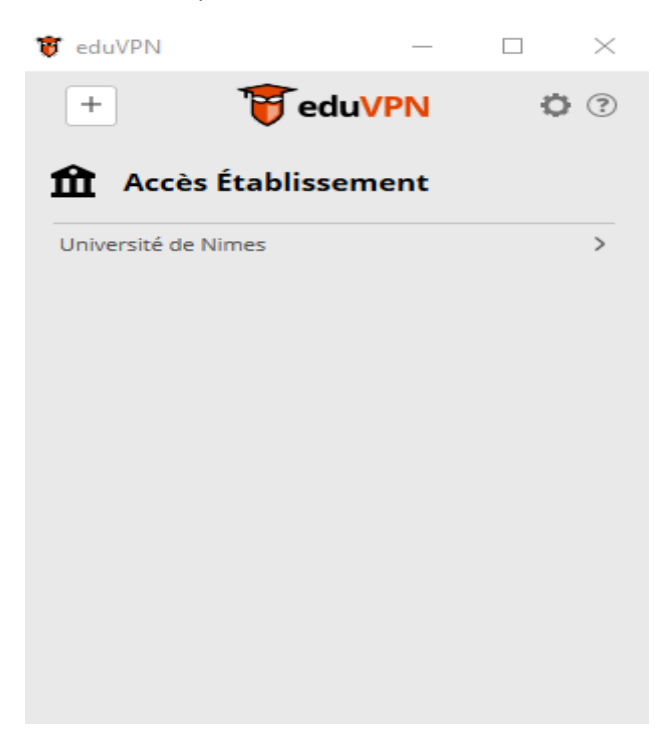

Enfin choisissez « Accès Personnel Unimes » et cliquez sur le curseur.

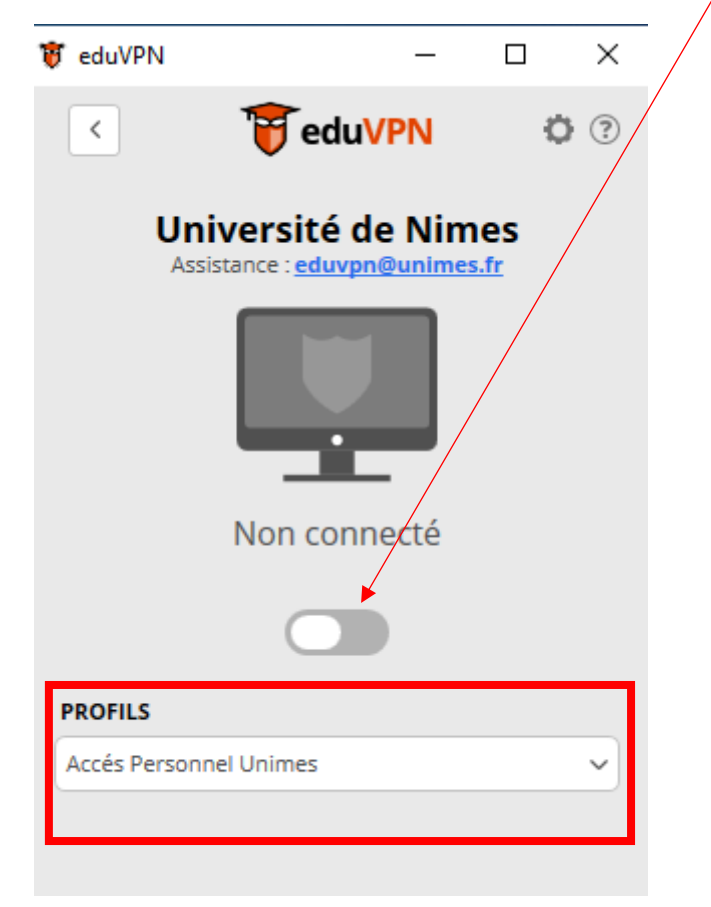

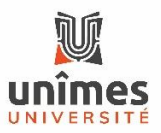

Vous êtes maintenant connecté au VPN.

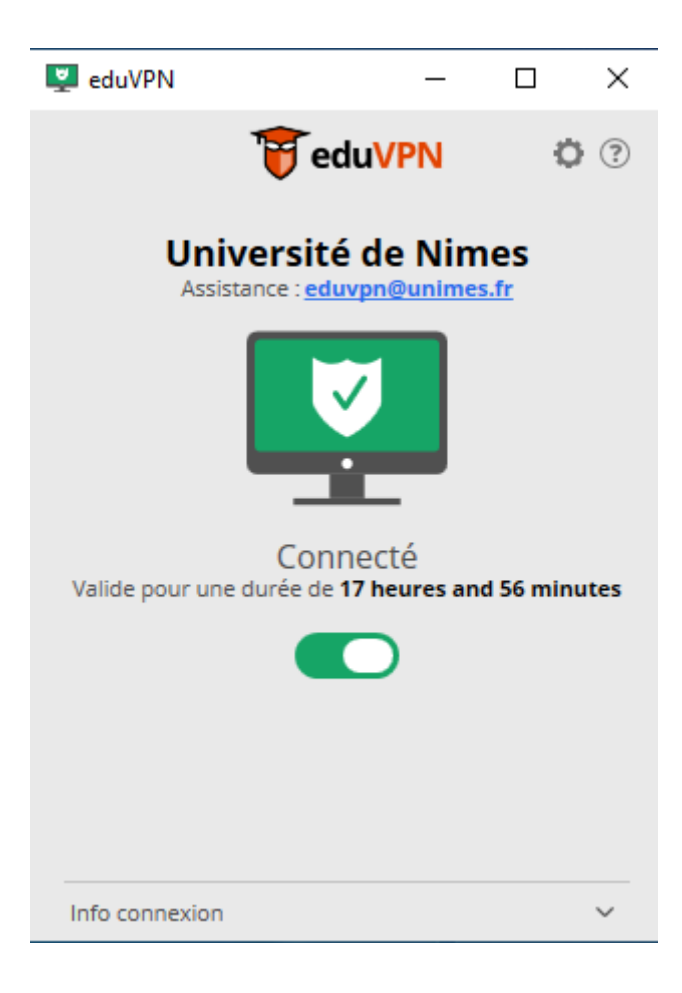

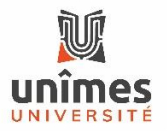